## Zamówienie konta pocztowego w Home.pl

1. Wybieramy "Prywatne konto". Home ma wiele ofert tym klasy Business ale na potrzeby obsługi systemów celnych wystarczy podstawowe "Prywatne konto"

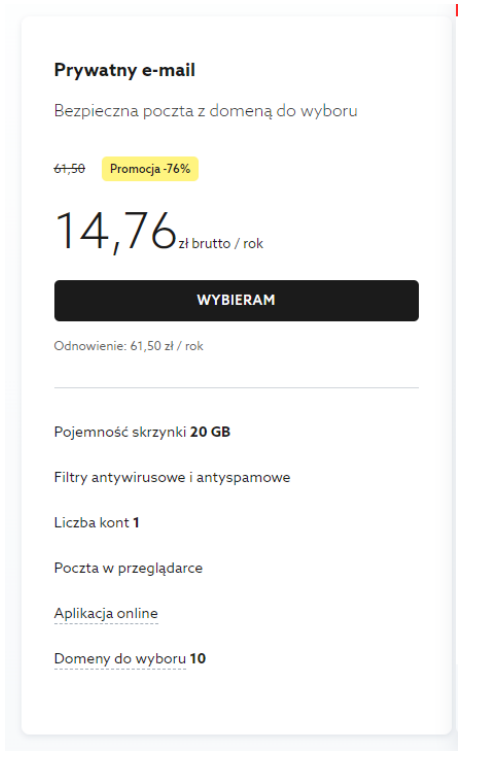

2. Wybieramy dowolną domenę proponowaną przez Home

| INALEŻLIŚMY WOLNE ADRESY DLA CIEBIE 🤜 | SPRAM                                   | 'nź  |
|---------------------------------------|-----------------------------------------|------|
| ksport.moj                            | JERAN                                   | 02   |
| eksport.moj@ <b>najlepszy.email</b>   | <del>61,58 टो</del> 14,76 zł rok WYB    | IERZ |
| eksport.moj@ <b>niezawodny.email</b>  | 61,50 zł 14,76 zł rok WYB               | IERZ |
| eksport.moj@ <b>osobisty.email</b>    | 61,50 zł 14,76 zł rok WYB               | IERZ |
| eksport.moj@ <b>prywatny.email</b>    | 61,50 zł 14,76 zł rok WYB               | IERZ |
| eksport.moj@ <b>post.pl</b>           | 61,50 zł 14,76 zł rok WYB               | IERZ |
| eksport.moj@ <b>hot.pl</b>            | 61,50 zł 14,76 zł rok WYB               | IERZ |
| eksport.moj@ <b>data.pl</b>           | <del>61,50 ट</del> र्म 14,76 zł rok WYB | IERZ |
| eksport.moj@l <b>ist.pl</b>           | 61,50 zł 14,76 zł rok WYB               | IERZ |

## 3. Wybieramy i przechodzimy do koszyka

|                                             |                             |                   |                          |                    |               |                          | Folloc          | Failer Foczta EDOK |
|---------------------------------------------|-----------------------------|-------------------|--------------------------|--------------------|---------------|--------------------------|-----------------|--------------------|
| hom <mark>e</mark> .pl                      | DOMENY                      | HOSTING           | STRONY WWW               | E-SKLEPY           | SSL           | OFFICE 365   POCZTA      | PROGRAMY        | ) <u>e</u>         |
|                                             |                             |                   |                          |                    |               |                          |                 |                    |
| Wyszukaj le                                 | ogin dla no                 | owej skrzy        | /nki                     |                    |               | Zamo                     | ówienie         | Wyczyść            |
| Posiadamy aż 10 atr<br>post.pl, space.pl, w | rakcyjnych domer<br>orld.pl | : data.pl, epoczt | a.pl, euromail.pl, frien | d.pl, hot.pl, life | .pl, list.pl, | <b>eksport.</b><br>1 rok | moj@post.pl     | 14,76 zł 🛛 🗙       |
| Znaleźliśmy woln                            | ie adresy dla Ciebi         | e                 |                          | SF                 | PRAWDŹ        | Razem                    |                 | 14,76 zł           |
|                                             |                             |                   |                          |                    |               |                          | PRZECHODZĘ DO K | OSZYKA             |
| eksport.moj@ <b>na</b>                      | ijlepszy.email              |                   | <del>61,50 ±</del> 14    | 1,76 złrok         | WYBIERZ       |                          |                 |                    |
| eksport.moj@ <b>ni</b>                      | ezawodny.email              |                   | 61,50 zł 14              | 4,76 złrok         | WYBIERZ       |                          |                 |                    |
| eksport.moj@ <b>os</b>                      | obisty.email                |                   | 61,50 zł 14              | 4,76 złrok         | WYBIERZ       |                          |                 |                    |
| eksport.moj@ <b>pr</b>                      | ywatny.email                |                   | <del>61,50 ±</del> 14    | 1,76 zł rok        | WYBIERZ       |                          |                 |                    |
| eksport.moj@ <b>po</b>                      | ost.pl                      |                   | 61,50 ± 14               | 4,76 złrok         | V IDŻ DO KASY |                          |                 |                    |
| eksport.moj@ <b>ho</b>                      | ot.pl                       |                   | 61,50 ± 14               | 1,76 zł rok        | WYBIERZ       |                          |                 |                    |
| eksport.moj@ <b>da</b>                      | ita.pl                      |                   | 61,50 zł 14              | 4,76 zł rok        | WYBIERZ       |                          |                 |                    |

## 4. Zamawiamy i opłacamy konto pocztowe.

| home.pl             | DOMENY | HOSTING | STRONY WWW | E-SKLEPY SS   | GL OFFICE 365 I POC | ZTA PROGRAMY       | , <mark>i</mark> |
|---------------------|--------|---------|------------|---------------|---------------------|--------------------|------------------|
| Twój koszyk (       | (1)    |         |            |               | WYCZYŚĆ KOSZYK 📋    | Łączna kwota       |                  |
|                     |        |         |            |               |                     | Kwota netto        | 12,00 zł         |
| Produkt             |        |         | llość Ok   | res Rabat     | Cena z VAT          | Podatek VAT        | 2,76 zł          |
| eksport.moj@post.pl |        |         |            |               | 14 76 -             | Razem              | 14,76 zł         |
|                     |        |         | 1 1 rok    | ĸ ∽ -46,74 zł | 61,50 zł ×          | Naliczono rabaty   | -46,74 zł        |
|                     |        |         |            |               |                     | ZAMÓW              |                  |
|                     |        |         |            |               |                     | PayU 💭 🚺           | ik VISA          |
|                     |        |         |            |               |                     | Dodaj kod rabatowy | +                |
|                     |        |         |            |               |                     |                    |                  |